Takming University of Science and Technology

電子計算機中心

德明財經科技大學

第021 期 中華民國 104 年 11 月 1 日 發行人:韓孟麒主任 總編輯:李慎芬組長 主編:簡國璋

服務與維修專線:2885

【服務公告】

1.2015年企業架構與資訊科技研討會(簡國璋 撰稿)

2015年「企業架構與資訊科技研討會」(Symposium on Enterprise Architecture and Information Technology, SEAIT),於10月31日假本校舉辦。本次研討會,強調「企業架構」與「資訊科技」的實務應用,廣邀產業界的人士參與;電子計算機中心(以下簡稱本中心)韓孟麒主任、校務系統組余哲雄組長、行政及教學支援組簡國璋老師與張志維老師皆有論文發表,完成本單位少子化因應對策之研究。

服務與技術通

Service and Techno

2. 「全字庫電腦中文造字用字系統介紹」教育訓練(簡國璋 撰稿)

在使用電腦中文輸入時,偶爾會遇到罕見字無法輸入的問題,尤其是在輸入人名時,發現名字中某個 字變成了問號,一定特別懊惱。

學校的人事與教務單位,因為需要印製重要文件,不能有錯,因此一直以來,使用著本校採購的「華 康金蝶」造字系統;而由於本校現行安裝於人事與教務單位之「華康金蝶」造字系統僅適用於 WindowsXP 上,對於已經遭微軟宣布將退出市場之 WindowsXP,「華康金蝶」造字系統勢必也將功成身退。

由行政院國家發展委員會所建置的「全字庫」中文造字系統,是一套免費的造字與用字軟體,其中含括了多數公家機關所發現而建立的罕見字,估計應足以提供各種罕見字需求。為介紹與推廣本套系統,本中心於10月28日舉辦「全字庫電腦中文造字用字系統介紹」教育訓練,未來將以此「全字庫」中文造字系統取代「華康金蝶」造字系統。

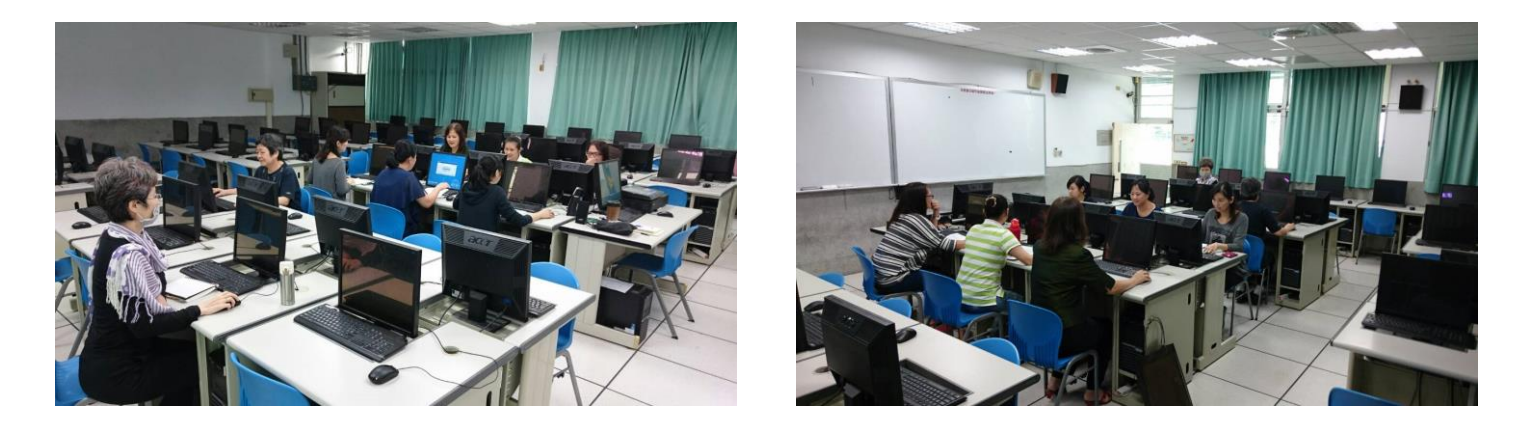

【技術分享】

如何啟動 Windows 與 Office 軟體成為正式授權版(白育澄 撰稿)

本校目前所採購之微軟全校授權軟體,包含 Windows 作業系統與 Office 軟體,其安裝之註冊方式皆與同仁曾經習慣使用之序號輸入方式略有不同,需使用 TMJCC(網域)的方式連線啟動。啟動的設定方式分別 說明如下:

## 1. 如何啓動 WIN7/8 作業系統:(以 WIN7 為例)(白育澄 撰稿) 啓動 WIN7 只限於「校園大量授權版」,使用者必需使用「校園網路」方可啓動。

**步驟一、**桌面「電腦」圖示按「右鍵」選擇「內容」,如下圖所示:

|   | 開啟(O)      |  |  |  |  |
|---|------------|--|--|--|--|
| • | 管理(G)      |  |  |  |  |
|   | 連線網路磁碟機(N) |  |  |  |  |
|   | 中斷網路磁碟機(C) |  |  |  |  |
|   | 建立捷徑(S)    |  |  |  |  |
|   | 删除(D)      |  |  |  |  |
|   | 重新命名(M)    |  |  |  |  |
|   | 內容(R)      |  |  |  |  |

步驟二、選擇「立即啓用」(請確定電腦網路正常),如下圖所示:

| 變更產品金鑰 |
|--------|
|        |

步驟三、選擇「立即線上啟用」,如下圖所示:

立即啟用 Windows

您必須在 30 天内啟用 Windows,才能繼續使用 Windows 的所有功能。

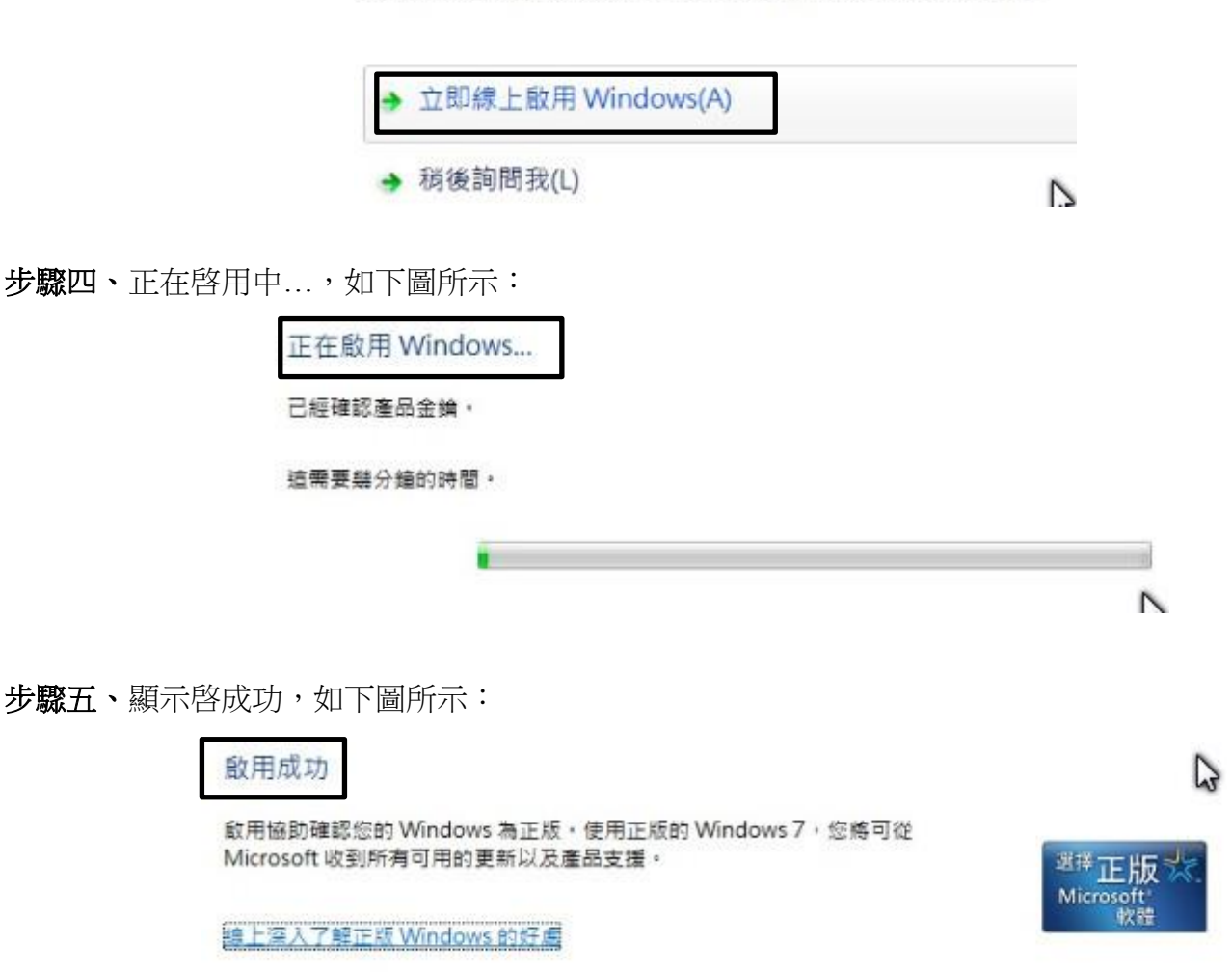

## 2. 如何啓動 office2010/2013:(以 2013 為例)

目前校園授權版皆為網路版,並無序號。

步驟一、Office2013 如未啓動會跳出下列訊息,如下圖所示:

| Microsoft Office 啟動精靈                           | X                  |
|-------------------------------------------------|--------------------|
| Microsoft Office Professional Plus 2013<br>愈動精靈 | <b>Office</b>      |
| 此 Microsoft Office 複本尚未啟動。                      |                    |
| 12週刻 30 天可啟動。請確定您已建線至您的企業網路,以啟用<br>助。           | 目自動啟動・您的系統管理員可以提供協 |
| 進一步瞭解如何啟動此 Office 產品                            |                    |
|                                                 | 變更產品金銷低            |
| 錯誤碼: 0x4004F00D                                 | <u>陽和權聲明</u>       |
| 說明(出)                                           | 顧問(C)              |

**步驟二、**選擇「檔案」,如下圖所示:

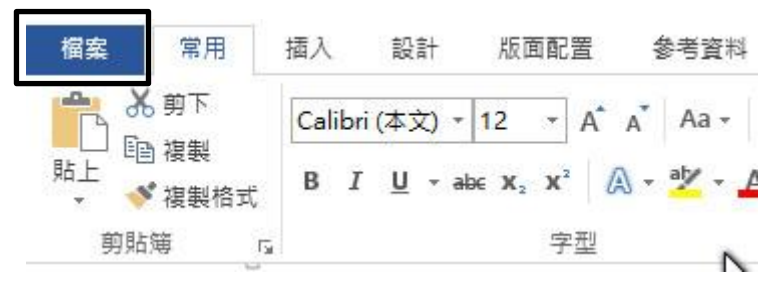

步驟三、選擇「帳戶」,發現 office 尚未啓動,如下圖所示:

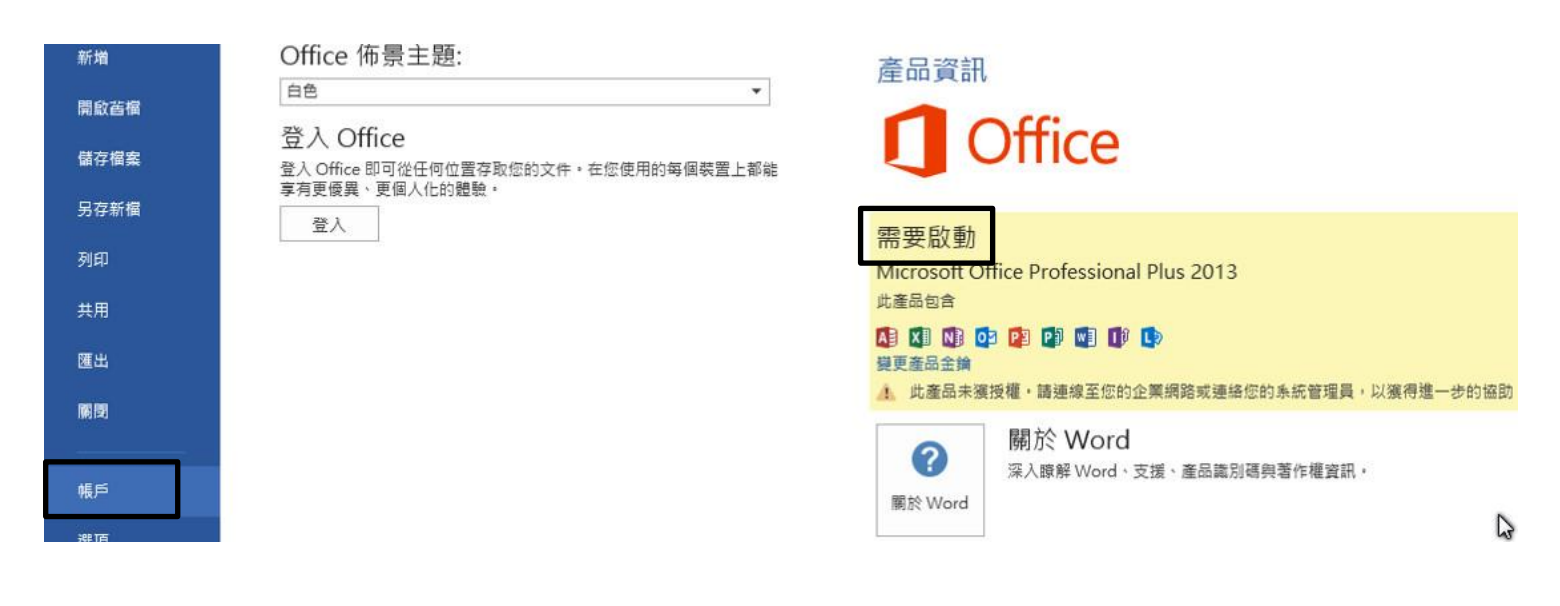

步驟四、如尚未啓用,請連線至「\\172.16.16.14」。

TUN

按下

| 7007   | 輸入程式、 <mark>資料夾、</mark> 文 | て件或網際網路 <mark>資</mark> | E源的名稱・W           | indow |
|--------|---------------------------|------------------------|-------------------|-------|
|        | 曹日朝開設。                    |                        |                   |       |
| 開啟(O): | \\172.16.16.14            |                        |                   |       |
|        | 😗 必須有条統管理權                | 瞿限才能建立此]               | <mark>[作</mark> 。 |       |

步驟五、選擇「校園授權軟體分享」,如下圖所示:

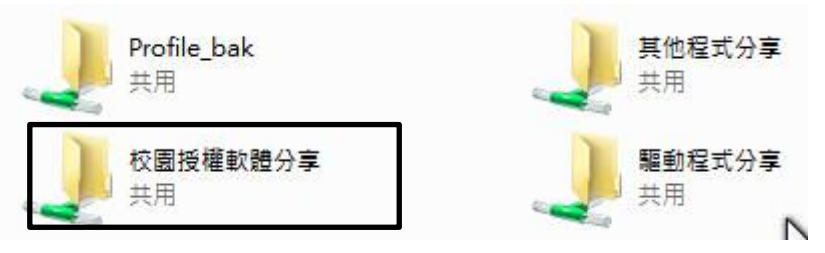

步驟六、選擇您所需的 office 版本(32 位元為例)複製至電腦裡,如下圖所示:

| 🚳 kms_office2010(SR | 2008) |
|---------------------|-------|
| 🚳 kms_office2010(X6 | 4)    |
| 🚳 kms_office2010    |       |
| 🚳 kms_office2013(X6 | 4)    |
| kms_office2013      |       |
| 🚳 kms_win7          |       |
| 🚳 kms_win8.1        |       |
| 🚳 win10更新(刪除)       | N     |

PS1. X64 為 64 位元,

PS2.桌面「電腦」按右鍵選擇「內容」即可確認系統位元版本。

步驟七、將啓用檔複製至電腦後,對著啓用檔選擇「右鍵」按下「以系統管理員身分執行」,即可完成啓動, 如下圖所示:

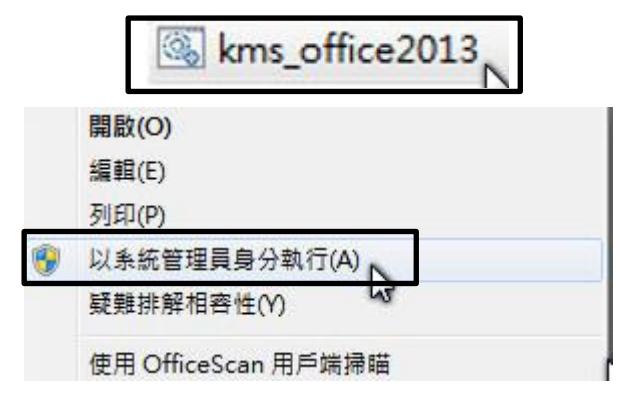

步驟八、重複第二與第三步驟可查看啓用資訊, 啓動成功如下圖所示:

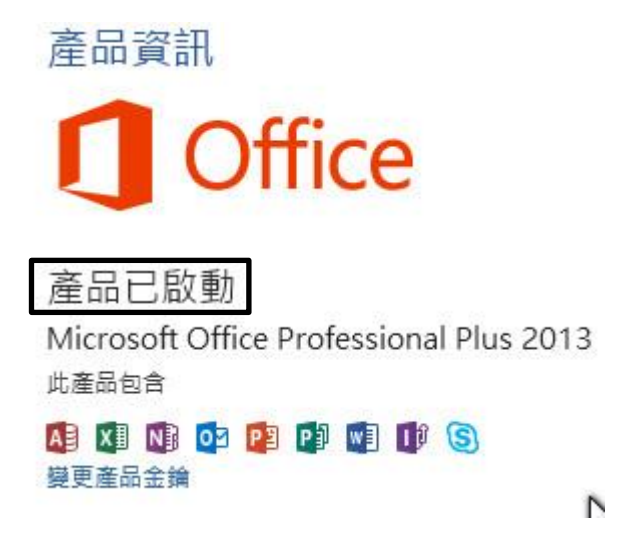

- 【一般宣導】
- 1. 敬請尊重智慧財產權,有關校園網路使用規範、智慧財產權之宣導及注意事項,請多予關注,相關網址 如下:<u>http://www.takming.edu.tw/cc/</u>。
- 2. 請勿安裝來路不明之非法軟體,以免觸法。